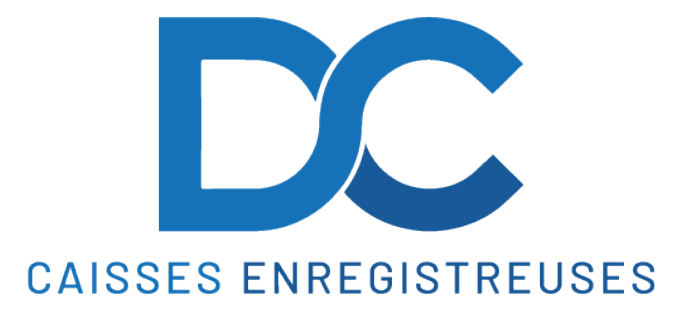

# **Aide-Mémoire - ETPOS**

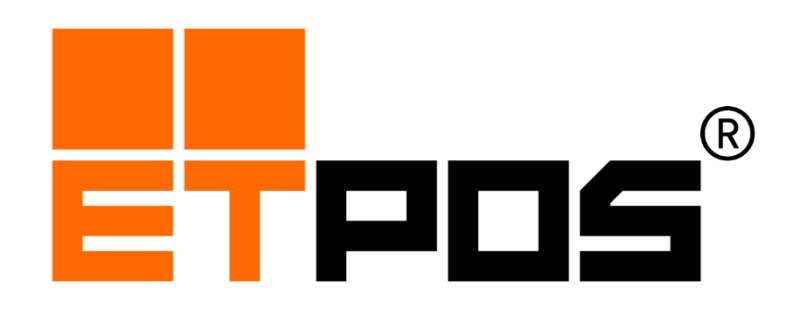

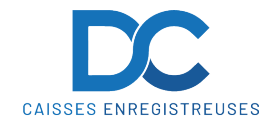

pour sélectionner uniquement l'utilisateur

pour imprimer

#### Aide-Mémoire - RCH ATOS

#### **1 LECTURE DE CAISSE DU SERVICE**

- 1. Appuyer sur la touche
- 2. Appuyer sur la touche en cours.
- 3. Appuyer sur la touche

## 2 IMPRESSION DE LA CAISSE TOTALE JOURNALIRE

1. Prendre le service " DIRECTION "

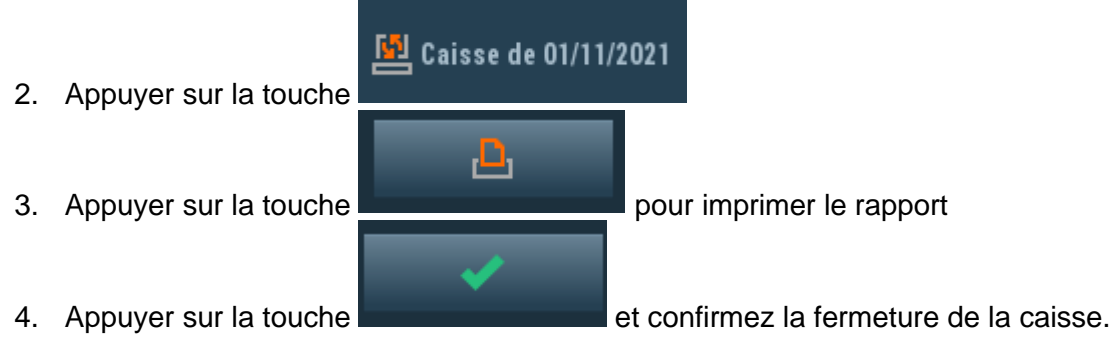

📴 Caisse de 01/11/2021

∟

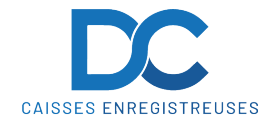

# 3 IMPRESSION D'UN RAPPORT C.A. GENERAL POUR UNE PÉRIODE (P.EX MOIS)

Ŀ

1. Prendre le service " **DIRECTION** "

**Aide-Mémoire - RCH ATOS** 

- 2. Appuyer sur la touche
- 3. Appuyer sur la touche « RAPPORTS GENERAUX » puis sur « RAPPORTS GENERAUX DE VENTE »

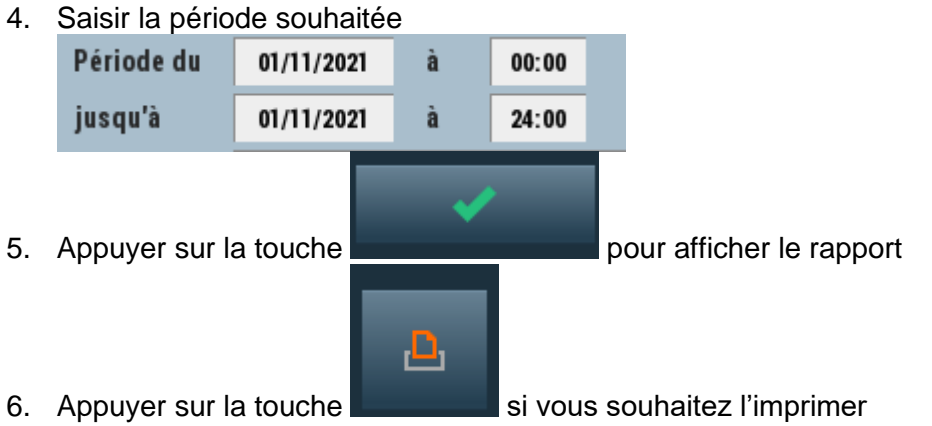

4 IMPRESSION D'UN RAPPORT TVA POUR UNE PÉRIODE (P.EX MOIS)

| 1. | Prendre le service " DIRECTION "                     |            |            |          |       |  |  |  |
|----|------------------------------------------------------|------------|------------|----------|-------|--|--|--|
| 2. | Appuyer s                                            | sur la tou | che        |          |       |  |  |  |
| 3. | Appuyer s                                            | sur la tou | che « RAPP | ORTS TVA | »     |  |  |  |
| 4. | Sélectionner la période souhaitée                    |            |            |          |       |  |  |  |
|    | Période                                              | début      | 01/11/2021 | depuis   | 00:00 |  |  |  |
|    |                                                      | fin        | 01/11/2021 | jusqu'à  | 23:59 |  |  |  |
|    |                                                      |            |            |          |       |  |  |  |
| 5. | 5. Appuyer sur la touche                             |            |            |          |       |  |  |  |
| 6. | . Appuyer sur la touche si vous souhaitez l'imprimer |            |            |          |       |  |  |  |

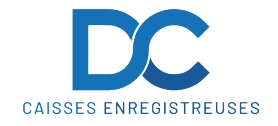

#### **5 IMPRESSION D'UN RAPPORT DE VENTE DES ARTICLES**

- 1. Prendre le service " DIRECTION "
- 2. Appuyer sur la touche
- 3. Appuyer sur la touche « RAPPORTS D'ARTICLES » puis sur « RAPPORT DE VENTES DES ARTICLES »

Ŀ

4. Aller sur l'onglet « Familles » puis sélectionnez la période souhaitée

| Ventes d'articles                                                       |            |   |       |  |  |  |  |  |  |
|-------------------------------------------------------------------------|------------|---|-------|--|--|--|--|--|--|
| Par dates Par clients Par utilisateurs Par codes Par familles Par unité |            |   |       |  |  |  |  |  |  |
| Période du                                                              | 01/11/2021 | à | 00:00 |  |  |  |  |  |  |
| jusqu'à                                                                 | 30/11/2021 | à | 24:00 |  |  |  |  |  |  |

#### Cliquer sur « Documents »

| Type d'unités | [ | 1 |          | Résumé                                                                                                    | ✓ |
|---------------|---|---|----------|----------------------------------------------------------------------------------------------------|---|
|               |   |   |          | Seulement familles                                                                                                    |   |
|               |   |   |          | Exporter                                                                                                    |   |
| Document      | s | ✓ | Financie | er Convertis                                                                                                    |   |
|               |   |   |          | Annulés                                                                                                    |   |
|               |   | _ | _        |                                                                                                    |   |
|               |   |   |          | <ul> <li>Image: A set of the set of the</li></ul> |   |

#### Décocher « Extourne »

5.

|   | Documents             |                   |        |           |           |
|---|-----------------------|-------------------|--------|-----------|-----------|
|   | ТІСКЕТ                |                   |        | ✓         |           |
|   | EXTOURNE              |                   |        |           |           |
| 1 | <b>9</b> 1            |                   | ž      |           |           |
|   |                       |                   |        |           |           |
|   | Appuyer sur la touche | ~                 | pour a | fficher l | e rapport |
|   | A                     | <mark>.۵</mark> . |        |           |           |

6. Appuyer sur la touche si vous souhaitez l'imprimer

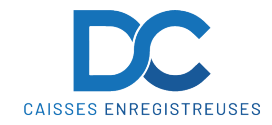

#### **6 SAUVEGARDE DE LA CAISSE**

Le système etpos effectue des sauvegardes régulières de votre système. Il est cependant possible de faire une sauvegarde.

¢

- 1. Prendre le service " DIRECTION "
- 2. Appuyer sur la touche Système 3. Appuyer sur la touche
- 4. Appuyer sur la touche pour sauvegarder

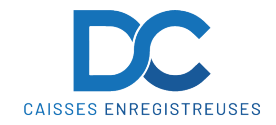

## **5 CORRECTION D'UN ARTICLE TYPÉ**

1. Sélectionner l'article à supprimer

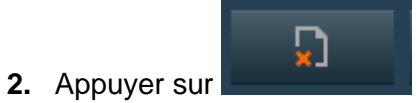

#### **6** ANNULATION D'UN TICKET

- 1. Prendre le service " DIRECTION "
- 2. Aller dans « OPTIONS » , « DOCUMENTS » puis « ANNULER DES DOCUMENTS »
- 3. Appuyer sur pour valider le type de document à annuler.

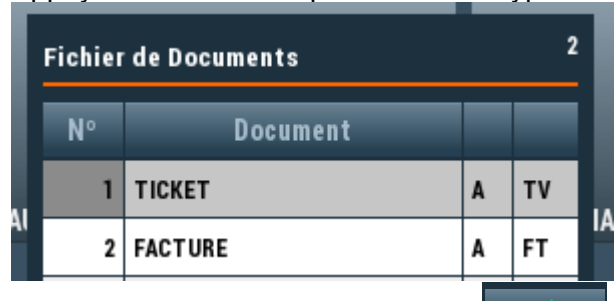

4. Sélectionner le ticket à annuler puis pour

| тіскет 3 |            |          |     |       |    |     |            |            |  |  |  |
|----------|------------|----------|-----|-------|----|-----|------------|------------|--|--|--|
| N° doc.  | Date.doc.  | Heure.d. | Opr | Table | N° | Nom | Tot.remise | Tot.T.T.C. |  |  |  |
| 1        | 01/11/2021 | 14:10:58 | 2   | 99    | 0  |     | 0,00       | 216,00     |  |  |  |
| 2        | 01/11/2021 | 14:14:11 | 2   | 99    | 0  |     | 0,00       | 60,00      |  |  |  |
| 3        | 01/11/2021 | 14:16:11 | 1   | 99    | 0  |     | 0,00       | 53,00      |  |  |  |
|          |            |          |     |       |    |     |            |            |  |  |  |

pour procéder à l'annulation.

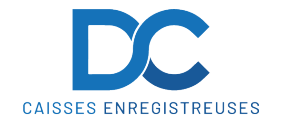

#### 7 RAPPEL D'UN TICKET

- 1. Prendre le service " DIRECTION "
- 2. Aller dans « OPTIONS » , « DOCUMENTS » puis « RÉOUVERTURE D'UN DOCUMENT ».
- 3. Appuyer sur pour valider le type de document à reprendre.

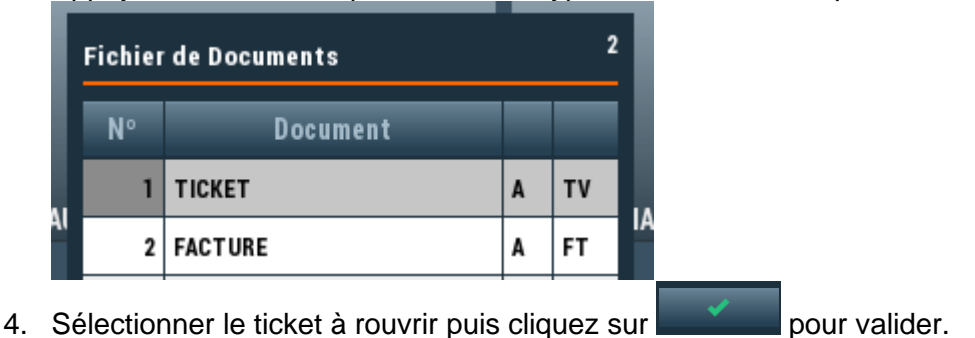

- 8 ÉDITION D'UN TICKET DE RÉSUMÉ (ex. Repas sans détail)
  - 1. Prendre le service " DIRECTION "
  - 2. Aller dans « OPTIONS » , « DOCUMENTS » puis « IMPRESSION DOCUMENT RÉSUMÉ ».
  - 3. Appuyer sur pour valider le type de document à reprendre.

| l  | Fichier | de Documents |   | 2  |    |
|----|---------|--------------|---|----|----|
| l  | N٥      | Document     |   |    |    |
|    | 1       | ТІСКЕТ       | A | т٧ |    |
| 41 | 2       | FACTURE      | A | FT | IA |

4. Sélectionner le ticket dont vous voulez imprimé un résumé puis

| тіскет 3 |            |          |     |       |    |     |            |            |  |  |
|----------|------------|----------|-----|-------|----|-----|------------|------------|--|--|
| Nº doc.  | Date.doc.  | Heure.d. | Opr | Table | N° | Nom | Tot.remise | Tot.T.T.C. |  |  |
| 1        | 01/11/2021 | 14:10:58 | 2   | 99    | 0  |     | 0,00       | 21 6,00    |  |  |
| 2        | 01/11/2021 | 14:14:11 | 2   | 99    | 0  |     | 0,00       | 60,00      |  |  |
| 3        | 01/11/2021 | 14:16:11 | 1   | 99    | 0  |     | 0,00       | 53,00      |  |  |
|          |            |          | 1   |       |    |     |            |            |  |  |

5. Saisir la désignation souhaitée puis appuyer sur le bouton « Imprimer »

| Données pour l'impression résumé |          |                                                                                                    |  |  |  |  |  |  |
|----------------------------------|----------|----------------------------------------------------------------------------------------------------|--|--|--|--|--|--|
| Désignation                      | Repas    |                                                                                                    |  |  |  |  |  |  |
| Quantité                         | 1        |                                                                                                    |  |  |  |  |  |  |
| X                                | <u>.</u> | <ul> <li>Image: A set of the set of the</li></ul> |  |  |  |  |  |  |

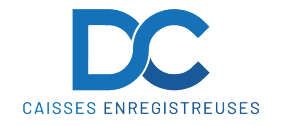

#### **9 PROGRAMMATION DES ARTICLES**

- 1. Prendre le service " DIRECTION "
- 2. Aller dans « Fichiers », « Fichiers d'articles » puis « Fichiers d'articles »

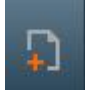

- 3. Appuyer sur pour ajouter un nouvel article
- 4. Saisir le libellé de l'article, choisir la famille ainsi que la TVA et le Prix de Vente

| Fichier d'art                           | ticles  |        |                   |        |         |             |          |           |           |         |
|-----------------------------------------|---------|--------|-------------------|--------|---------|-------------|----------|-----------|-----------|---------|
| Définitions                             | Marges  | etsto  | ck Autre          | s défi | nitions | Observatio  | ons Co   | odes de l | barres    | Associa |
| Article 01                              | 154     |        |                   |        |         |             |          |           |           |         |
|                                         |         |        |                   |        |         |             |          |           |           |         |
| C Parros                                | _       |        | -                 |        | Article | eane houte  |          |           |           |         |
| - Famille                               | 21      | VIANDE |                   |        | Altitle | sans bourt  | ,        |           |           |         |
| Unité                                   | un      |        |                   |        | Confirm | nation du p | rix      |           |           |         |
| Taxe TVA                                | 7,70    | %      | 0                 |        | Confirm | ation de la | aqté.    |           | lmage     |         |
|                                         |         |        |                   |        |         |             |          | Image     | sur l'éti | iquette |
| Su                                      | r Place | _      | Pr                | ix 2   |         | Prix        | 3        |           | Empo      | rter    |
|                                         | 0,0     | D      |                   | 0,     | 00      |             | 0,00     |           |           | 0,00    |
|                                         |         |        |                   |        |         |             |          |           |           |         |
|                                         |         |        |                   |        | Ω       | L C         | 1        | [_]       |           | ~       |
|                                         |         |        |                   |        |         |             | <u> </u> |           |           |         |
|                                         |         | ſ      | <mark>יי</mark> ן |        |         |             |          |           |           |         |
| Annuver                                 | sur     |        | _                 |        | میں اور |             |          |           |           |         |
| , , , , , , , , , , , , , , , , , , , , | 001     |        |                   |        | 0.000   |             |          |           |           |         |

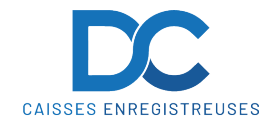

#### **10 RABAIS SUR ARTICLE**

1. Sélectionner l'article à modifier

 $\overline{\boldsymbol{\Sigma}}$ 

- 2. Appuyer sur
- 3. Saisir la remise à appliquer sur « Rms1% » puis valider avec

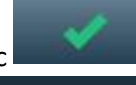

| Édition d'article |                                  |  |  |  |  |  |  |  |
|-------------------|----------------------------------|--|--|--|--|--|--|--|
| Article 01128     | SAUCISSE SICILIENNE              |  |  |  |  |  |  |  |
|                   | TTC                              |  |  |  |  |  |  |  |
| Opr. Items Qté.   | Un. Prix Rms1% Rms2% TVA Montant |  |  |  |  |  |  |  |
| 1 1               | 1 un 25,00 0,0 0,0 7,70 25,00    |  |  |  |  |  |  |  |

#### **11 RABAIS SUR LE TICKET ENTIER**

1. Lors de l'encaissement, appuyer sur remise

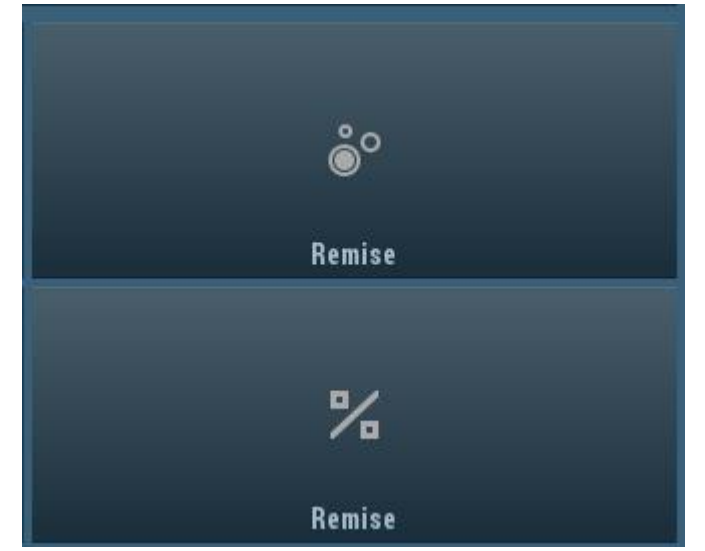

2. Saisir la remise puis valider